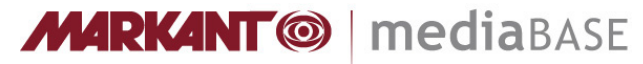

## Création du masque de détourage dans Photoshop

(version 05/15)

Complément concernant les exigences requises : <u>www.markant.com/ap1a-fr</u>

Créer un tracé

créer un tracé.

1

• Sélectionner Plume et Exclusions des intersections de zones de tracé et dessiner un tracé autours de la forme dans le sens horaire. Cliquer pour définir un point d'inflexion, cliquer et tirer pour un point de courbe. Pour finir, placer le dernier point sur le point de départ. Vérifier que la forme est bien fermée et ne contient pas de trou.

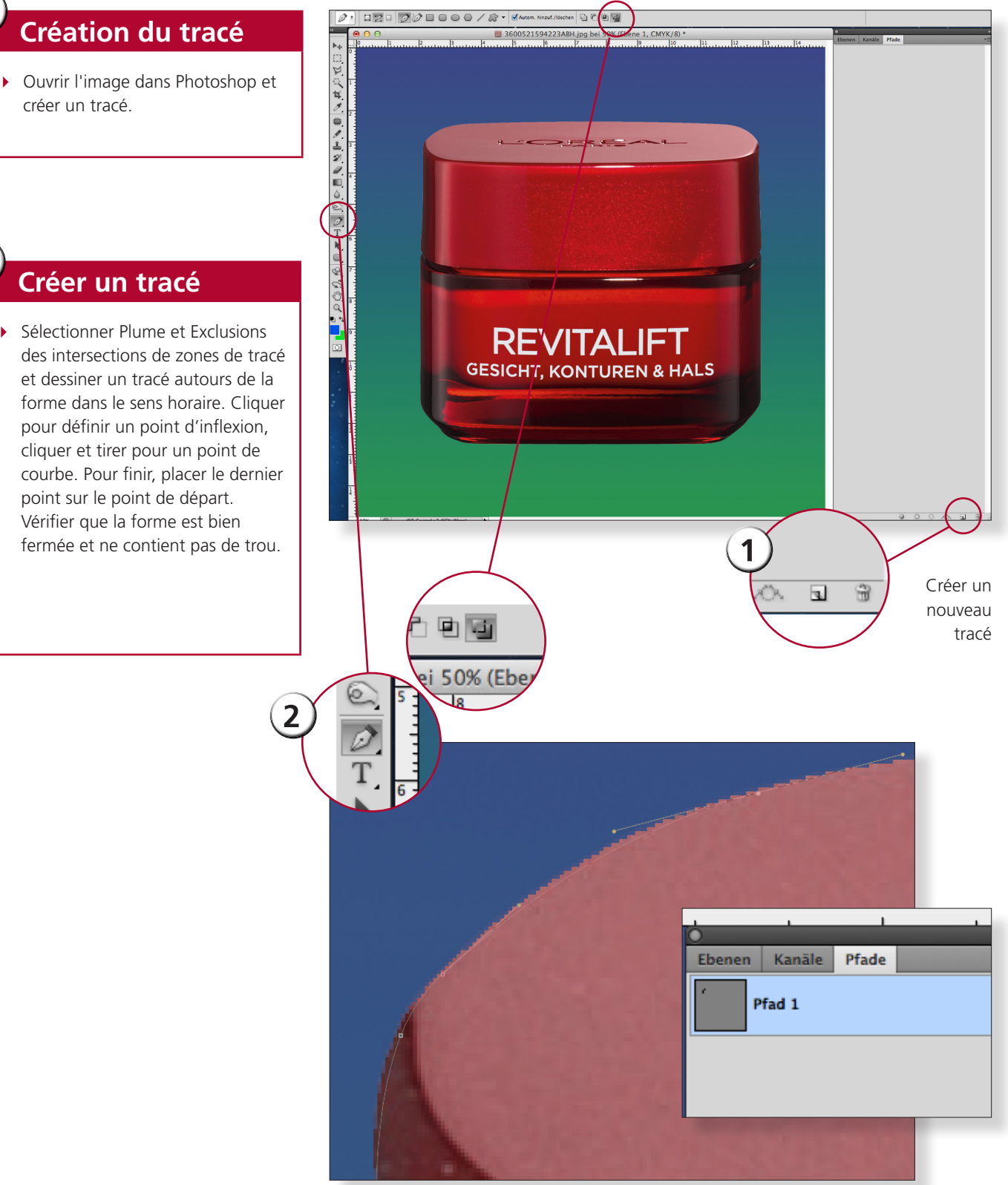

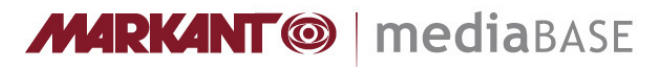

## Création du masque de détourage dans Photoshop

(version 05/15)

Complément concernant les exigences requises : <u>www.markant.com/ap1a-fr</u>

## Enregistrer le tracé

- Définir le tracé en tant que masque de détourage dans le petit sous-menu près du triangle. Dans la boite de dialogue suivante, laisser vide le champ Valeur Flatness et confirmer.
- Enregistrer l'image.

3

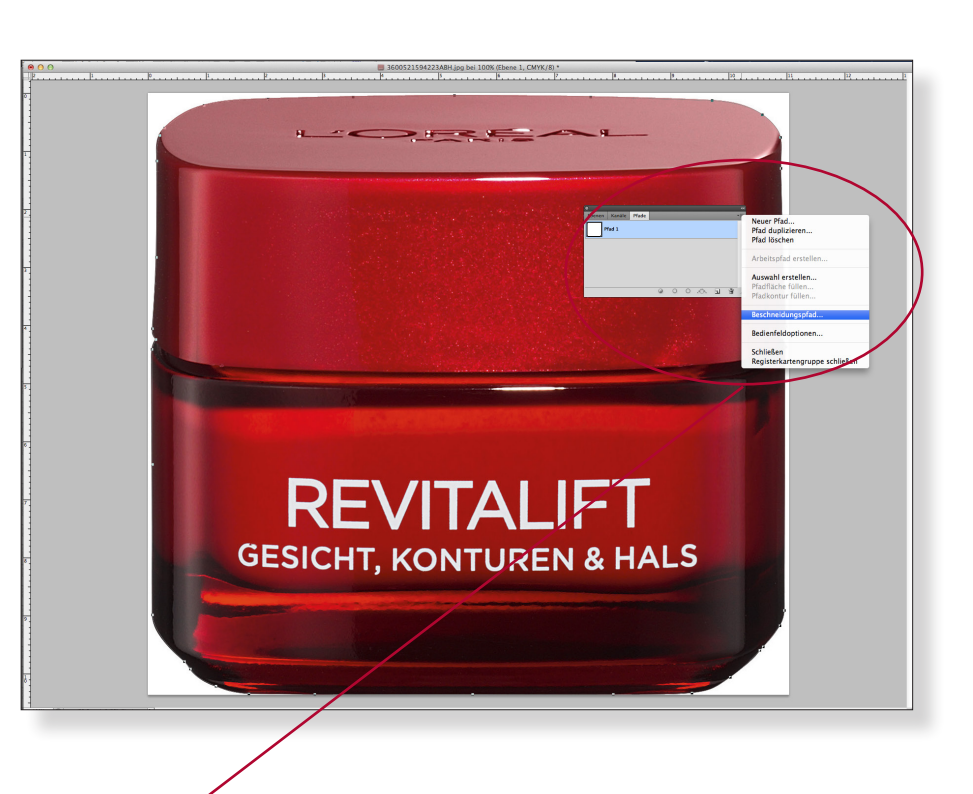

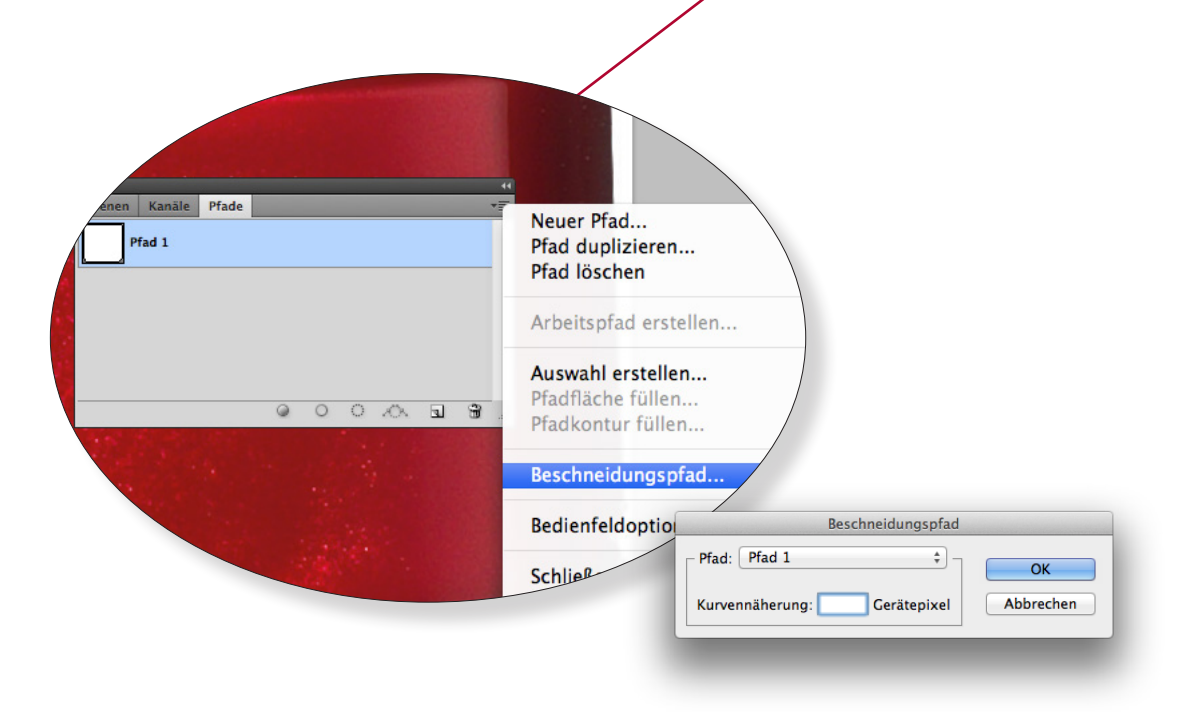